#### Get started

- 1. Power on the superpro-sb04 machine
- 2. Turn on the controlling computer
- 3. Run XELTEK Superpro-spng7k
- 4. Load project using spng7k
- 5. Turn on the programmer power
- 6. Turn on the system power
- 7. Run XELTEK Superpor-sb04
- 8. Probe home
- 9. Connect
- 10. Position [Ref. Point]
- 11. Position Tray Cells
- 12. Position Device Sockets (A1, A2, B1, B2)
- 13. Switch to automatic view
- 14. Set Tray row and column
- 15. Set Job quantity
- 16. Start

# Application overview

## Positioning View

Superpro-sb04 uses camera to help positioning.

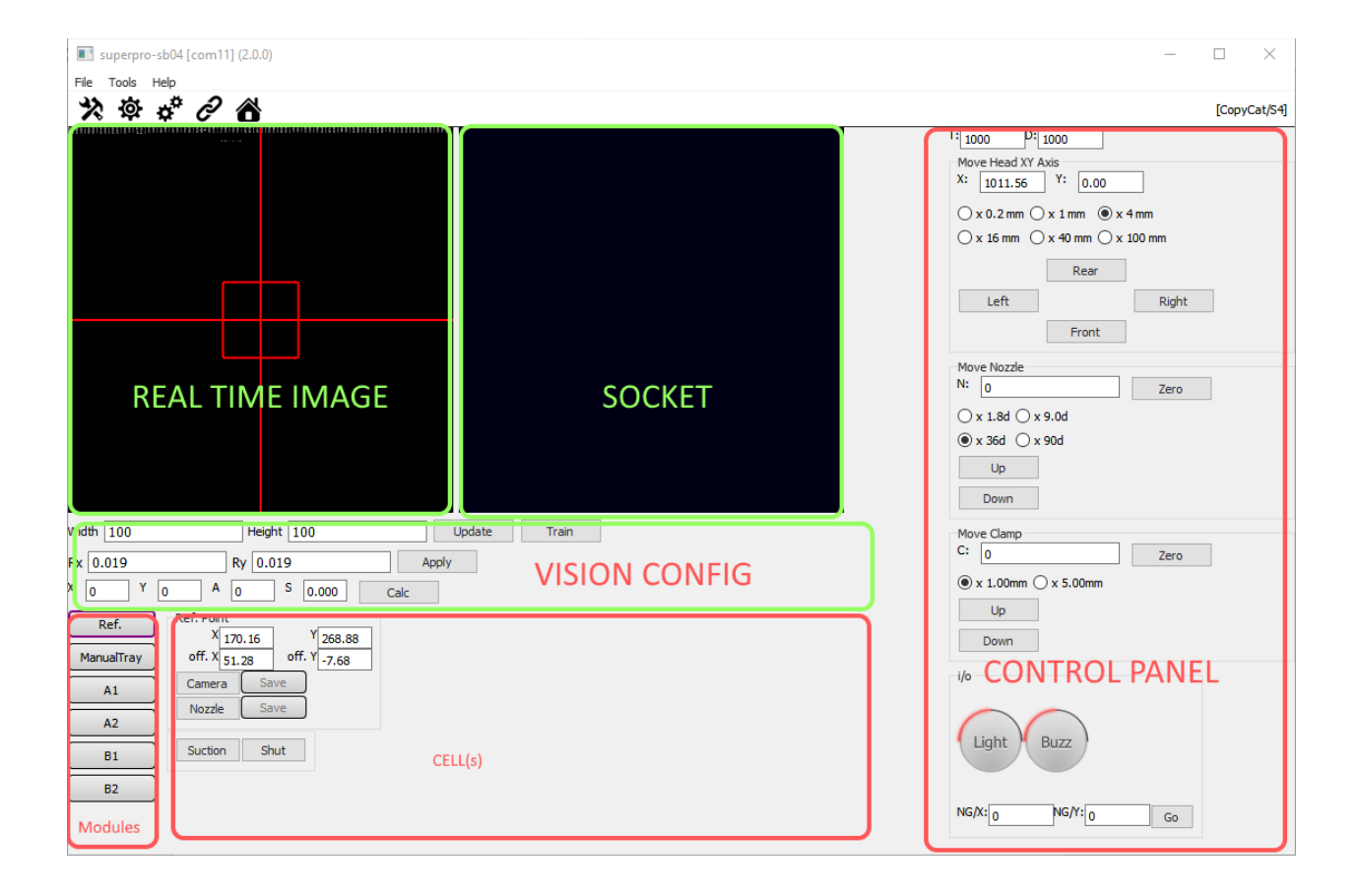

#### Automatic view

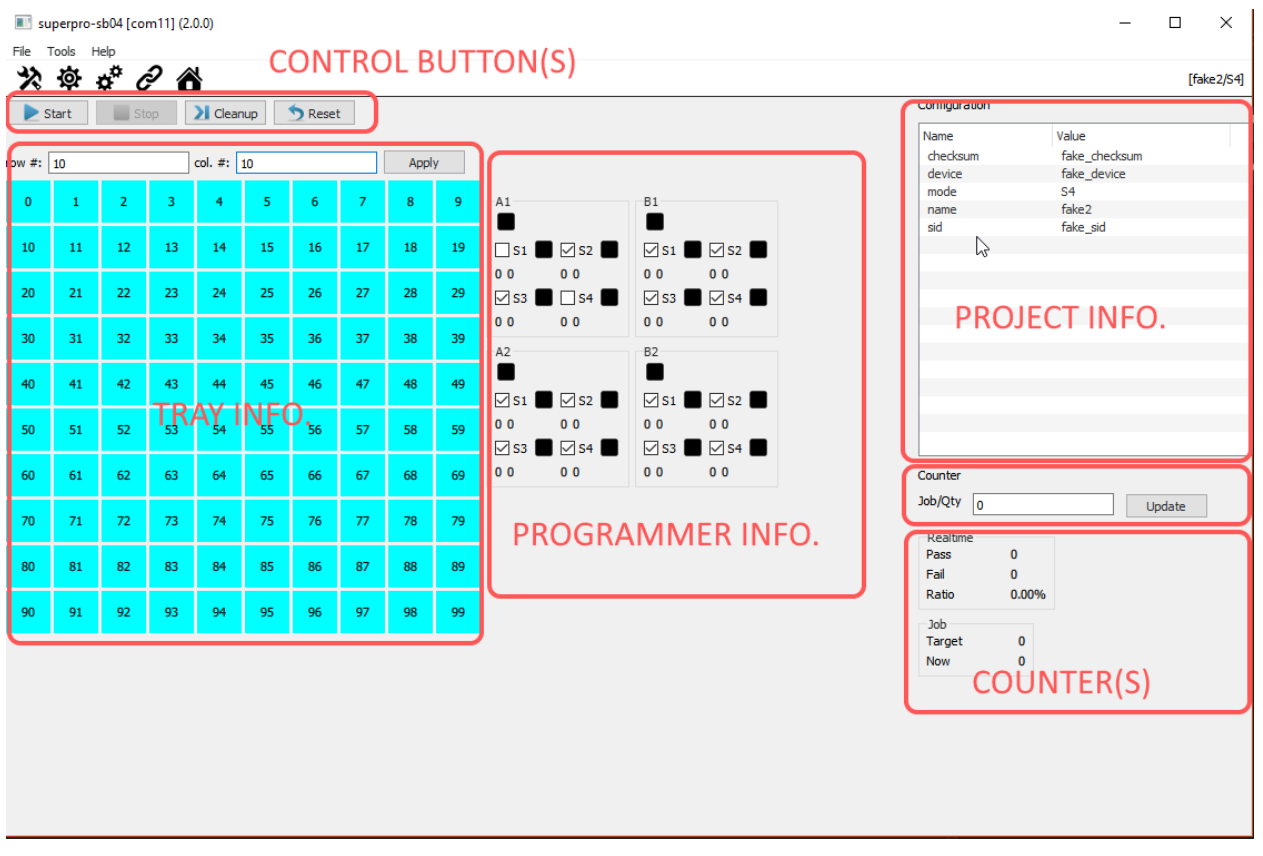

# Get Started

Power on the superpro-sb04 machine

Use the switch at the back panel, turn it the ON position.

Turn on the controlling computer Switch on the computer and login.

Run XELTEK Superpro-spng7k

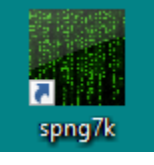

## Load project using spng7k

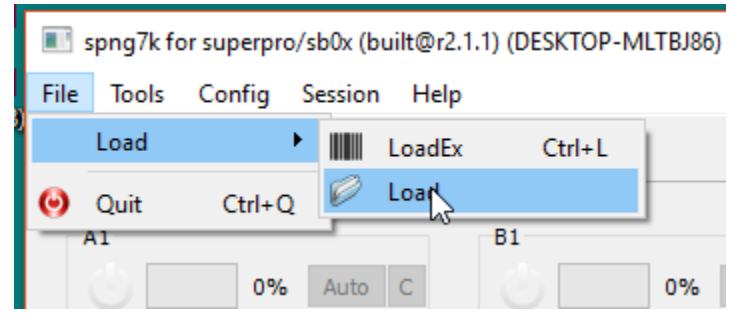

### Turn on the programmer power

Use the button [PROGRAMMER] at the front panel.

### Turn on the system power

Use the button [SYSTEM] at the front panel.

### Run XELTEK Superpor-sb04

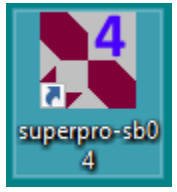

Probe home Use [Tools] -> [Probe], to probe home position.

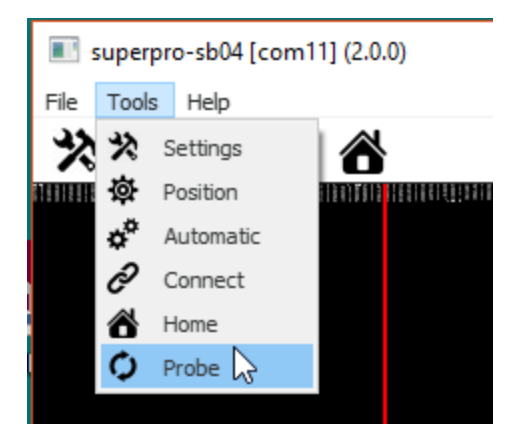

#### Connect

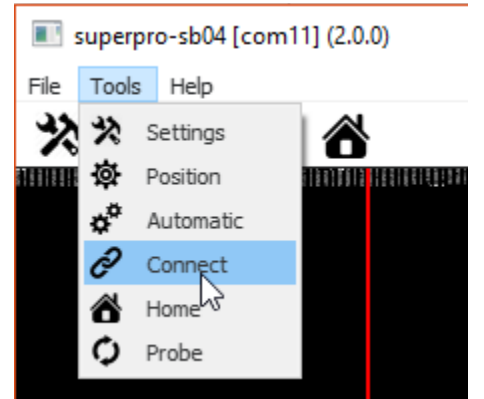

### Position [Ref. Point]

| Ref.<br>ManualTray | Ref. Point<br>X 170.16<br>off. X 51.28 off. Y -7.6 |
|--------------------|----------------------------------------------------|
| A1<br>A2           | Camera Save<br>Nozzle Save                         |
| B1<br>B2           | Suction Shut                                       |

Click [Ref.] to activate [Ref. Point] page.

Click [Camera] to activate corresponding [Save] button, which will save current position as REF. POINT position.

Click [Nozzle] to activate corresponding [Save] button, which will calculate the offset and save it as NOZZLE OFFSET.

## **Position Tray Cells**

| Ref.     U/L       ManualTray     X       A1     Save | U/R<br>X 235.68 Y 11.44<br>Camera Save | L/R<br>X 235.84 Y 306.72<br>Camera Save |
|-------------------------------------------------------|----------------------------------------|-----------------------------------------|
| A2 Z 1000 .uto.Heigh                                  | Z 1000 .uto. Heigh                     | Z 1000 Juto. Heigh                      |
| B1 Pick Place                                         | Pick Place                             | Pick Place                              |

Click [ManualTray] to activate [ManualTray] page.

Click [Camera] to activate corresponding [Save] button, which will save current position as CURRENT CELL'S POSITION.

Click [Auto. Height] to probe Tray Cell Height. You can use any one of the three cells, and you only need to do it once. All cells on the tray share same height.

Caution: [Auto. Height] uses nozzle air pressure sensor to probe the actual height.

Click [Pick] to pick the IC from current cell.

Click [Place] to place the IC to current cell.

There are three cells, Upper Left, Upper Right, and Lower Right.

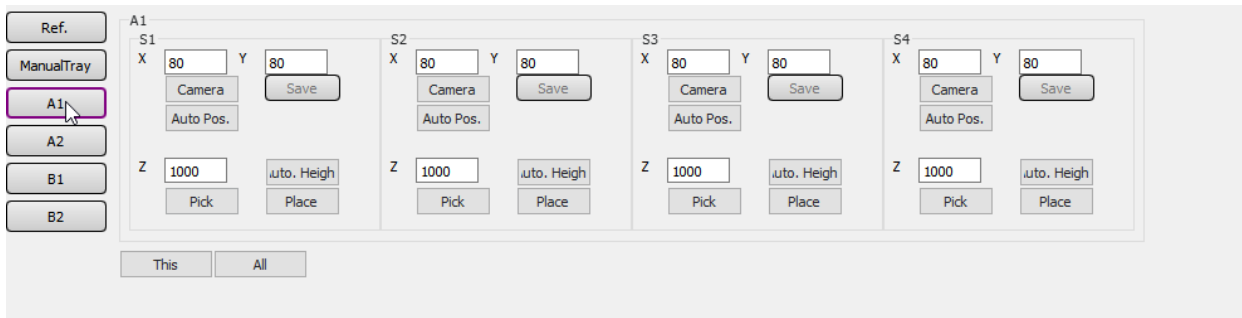

### Position Device Sockets (A1, A2, B1, B2)

There are four modules built in superpro-sb04; They are labelled with A1, A2, B1, B2.

We need to position all sockets on all these modules.

We use Module [A1] as an example.

Click [A1] to activate [A1] page.

Click [Camera] to activate corresponding [Save] button, which will save current position as CURRENT CELL'S POSITION.

Click [Auto. Height] to probe Tray Cell Height. You can use any one of the sockets, and you only need to do it once. All sockets on all modules share same height.

Caution: [Auto. Height] uses nozzle air pressure sensor to probe the actual height.

Click [Pick] to pick the IC from current cell.

Click [Place] to place the IC to current cell.

Click [Auto. Pos.] to automatically position current socket use the trained image.

#### Switch to automatic view

superpro-sb04 [com11] (2.0.0)

| File To | ols Help |           |         |         |  |
|---------|----------|-----------|---------|---------|--|
| ジェ      | ¢ ¢      | 21        |         |         |  |
| 🔰 📐 Sta | t ks     | Automatic | Cleanup | 5 Reset |  |

#### Set Tray row and column

| ▶ Start   | Stop | 🔰 Cleanup  | n Seset |   |      |  |
|-----------|------|------------|---------|---|------|--|
|           |      | ,          |         |   |      |  |
| row #: 10 |      | col. #: 10 |         | A | pply |  |
|           |      |            |         |   | 13   |  |

#### Set Job quantity

| Counter  |       |        |
|----------|-------|--------|
| Job/Qty  | 000   | Update |
| Realtime | •     | 63     |
| Pass     | 0     |        |
| Fail     | 0     |        |
| Ratio    | 0.00% |        |
| Job      |       |        |
| Target   | 1000  |        |
| Now      | 0     |        |
|          |       |        |

# Start automatic batch programming

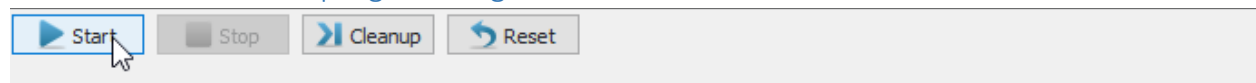

# Functions, and components

Computer vision aids

### **Reference** Point

#### Configuration

All superpro-sb04 related configuration files are stored in folder of %PROGRAMDATA%/superpro-sb04. There is a root configuration file settings.ini, which is for global, and/or default settings; And adapter specific configuration are stored in subfolder named after the Adapter ID.

| Name           | Date modified     | Туре               | Size |
|----------------|-------------------|--------------------|------|
| CopyCat        | 6/11/2018 3:48 PM | File folder        |      |
| CopyCats       | 6/6/2018 1:25 PM  | File folder        |      |
| fake2          | 6/13/2018 9:37 AM | File folder        |      |
| n shrub        | 1/30/2018 1:52 PM | File folder        |      |
| xip            | 1/30/2018 1:54 PM | File folder        |      |
| 📓 settings.ini | 6/13/2018 9:24 AM | Configuration sett | 3 KB |

```
settings.ini - Notepad
File Edit Format View Help
[CONF]
Meat=fake2
machine_port=1000
serial_port=com11
Mode=S4
model=superpro-sb04
company=XELTEK
product=Automated Programming Machine
[PLC]
DD12000=1282
DD12001=-192
DD12002=8862
DD12003=276
DD12004=5892
DD12005=286
DD12006-5806
```

Setting up the FPOR PLC serial port.

| 🤳 settings.ini - Notepad                                                                                                    |             |
|----------------------------------------------------------------------------------------------------|-------------|
| File Edit Format View Help                                                                                                    |             |
| <pre>[CONF] Meat=fake2 machine port=1000 serial_port=com11 Mode=S4 model=superpro-sb04 company=XELTEK product=Automated Programm</pre> | ing Machine |

Serial port id will show at the title bar.

| E superpro-sp04 [com11] (2.0 0) | $\searrow$ |  |  |  |  |
|---------------------------------|------------|--|--|--|--|
| File Tools Help                 |            |  |  |  |  |
| ※☆☆∂ ▲                          |            |  |  |  |  |
| Start Stop Cleanup Stop         |            |  |  |  |  |
| Mode=S4                         |            |  |  |  |  |
| model=superpro-sb04             |            |  |  |  |  |
| company=AELIEK                  |            |  |  |  |  |
|                                 |            |  |  |  |  |

You need to restart the software to take effect.

# Trouble shootings

Camera is not present.

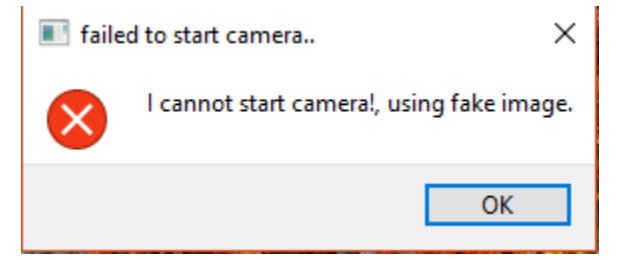

## Serial port is not present.

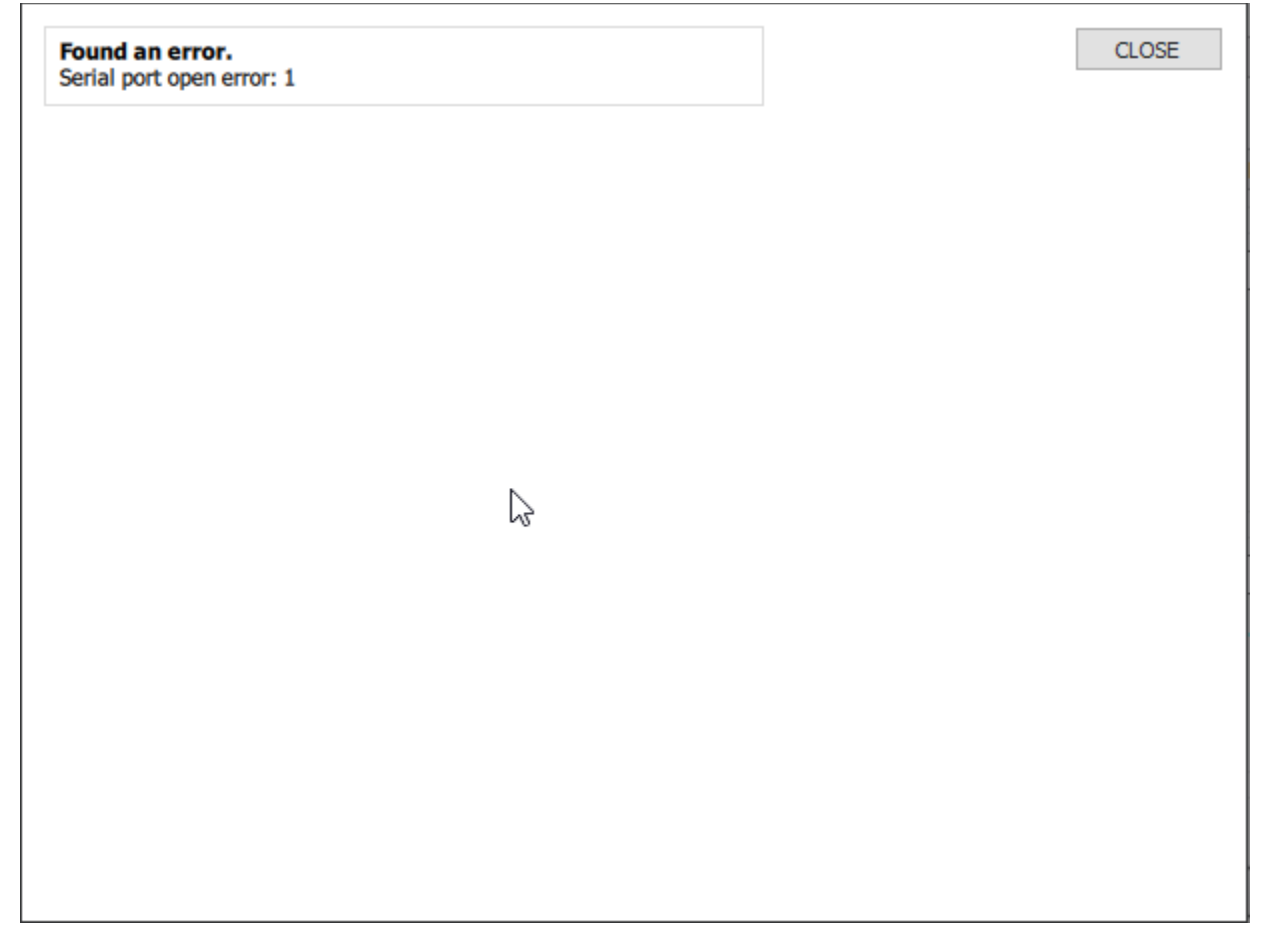

# Serial port is not responding.

Found an error. Serial port read error: 12 CLOSE

 $\bigcirc$ 

PLC related errors